# Gestione dei gruppi

Per configurare la gestione dei gruppi accedere al sito istituzionale e raggiungere lo sportello desiderato (es. SUAP o SUE), cliccare il bottone in alto a destra **[Accedi]** (Fig. 1) ed effettuare l'accesso.

| Portale Demo              | Presentazione | Guida allo sportello      |                         | P                             | er accedere ad alcuni servizi è r | necessario registrarsi     | Accedi |
|---------------------------|---------------|---------------------------|-------------------------|-------------------------------|-----------------------------------|----------------------------|--------|
| ,                         | Portale       | e Demo SUAP               |                         |                               | cerca nel sito                    |                            | Q      |
| Procedimen<br>modulistica | tie 🗸         | Consultazione<br>pratiche | Documenti<br>Pubblicati | Conferenze di Servizi<br>SUAP | Riservato agli<br>Enti            | Calendario<br>prenotazioni |        |

Fig. 1: Schermata dello sportello per effettuare l'accesso

Portale Demo Presentazione Guida allo sportello

Cliccare in alto a destra il bottone [Profilo utente] (Fig. 2)

| Por                           | tale I | Demo SUAP                 |                         |                               | cerca nel sito         |                            | Q |
|-------------------------------|--------|---------------------------|-------------------------|-------------------------------|------------------------|----------------------------|---|
| Procedimenti e<br>modulistica | ~      | Consultazione<br>pratiche | Documenti<br>Pubblicati | Conferenze di Servizi<br>SUAP | Riservato agli<br>Enti | Calendario<br>prenotazioni |   |

Benvenuto MARIO ROSSI

Profilo utente Esci

Fig. 2: Schermata dello sportello dopo aver effettuato l'accesso

### [Gestione Gruppo]

| Portale Demo Presentazione Guida allo            | o sportello                                    |                                   | Benvenuto MARIO ROS                 | SI Profilo utente Esci     |  |
|--------------------------------------------------|------------------------------------------------|-----------------------------------|-------------------------------------|----------------------------|--|
| Portale Dem                                      | o SUAP                                         |                                   | cerca nel sito                      | Q                          |  |
| Procedimenti e Cons<br>modulistica Y prat        | sultazione Documenti<br>iche Pubblicati        | Conferenze di Servizi<br>SUAP     | Riservato agli<br>Enti              | Calendario<br>prenotazioni |  |
| Home → II tuo profilo                            |                                                |                                   |                                     |                            |  |
| <b>1</b> L'utente ha creato il gruppo <b>Gru</b> | ppo dell'utente RSSMRA12A34B567C che ha al     | suo interno 0 membri/o            |                                     |                            |  |
| A Gestione Gruppo                                |                                                |                                   |                                     |                            |  |
| Dichiaro di aver letto e compre                  | so l'informativa resa ai sensi dell'art. 13 Re | eg. UE 2016/679 (GDPR) sul tratta | mento dei dati personali. <u>Va</u> | ai al link                 |  |
| Nome                                             |                                                |                                   |                                     |                            |  |

#### [Gestione Gruppo]

Last update: 2023/10/12 16:05

| Portale Demo Presentazione                                                                                                    | Guida allo sportello                                                                                                    |                                                                                                    |                                                                                             | Benvenuto MARIO F                                         | ROSSI Profilo utente Esci       |  |
|----------------------------------------------------------------------------------------------------|----------------------------------------------------------------------------------------------------|----------------------------------------------------------------------------------------------------|---------------------------------------------------------------------------------------------|-----------------------------------------------------------|---------------------------------|--|
| Portale                                                                                                    | e Demo SUAP                                                                                                    | cerca nel sito                                                                                                    | Q                                                                                           |                                                           |                                 |  |
| Procedimenti e<br>modulistica                                                                                                    | Consultazione<br>pratiche                                                                                                    | Documenti<br>Pubblicati                                                                                                    | Conferenze di Servizi<br>SUAP                                                               | Riservato agli<br>Enti                                    | Calendario<br>prenotazioni      |  |
| Home → Gestione Gruppo                                                                                                    |                                                                                                    |                                                                                                    |                                                                                             |                                                           |                                 |  |
| 🚺 In questa pagina è p                                                                                                    | ossibile gestire gli utenti che po                                                                                                    | ssono operare nel vostro gi                                                                                                    | uppo.                                                                                       |                                                           |                                 |  |
| <ul> <li>In questa pagina è r<br/>Nella prima parte è<br/>vuota vuol dire che<br/>Nella seconda parte</li> <li>Codice Fiscale Proprieta</li> </ul>                                                         | ossibile gestire gli utenti che po<br>definita la descrizione e il perio<br>I gruppo non ha scadenza ed è s<br>è possibile inserire il codice fisco<br>rio RSSMRA12A34B567C                                               | ssono operare nel vostro g<br>ido di validità del gruppo ch<br>sempre attivo.<br>ale degli utenti da abilitare                                     | uppo.<br>Le è possibile modificare premendo il<br>premendo il bottone <b>Aggiungi Membr</b> | bottone <b>Modifica Dati Grup</b><br>i <b>al Gruppo</b> . | opo. Se la data fine validità è |  |
| <ul> <li>In questa pagina è r<br/>Nella prima parte è<br/>vuota vuol dire che<br/>Nella seconda parte</li> <li>Codice Fiscale Proprietar</li> <li>Descrizione *</li> </ul>                                 | ossibile gestire gli utenti che po<br>definita la descrizione e il perio<br>il gruppo non ha scadenza ed è s<br>è possibile inserire il codice fisci<br>rio RSSMRA12A34B567C<br>Gruppo dell'utente RSSM                   | ssono operare nel vostro g<br>do di validità del gruppo ch<br>empre attivo.<br>ale degli utenti da abilitare                                       | uppo.<br>Le è possibile modificare premendo il<br>premendo il bottone <b>Aggiungi Membr</b> | bottone <b>Modifica Dati Grup</b><br>i <b>al Gruppo</b> . | opo. Se la data fine validità è |  |
| <ul> <li>In questa pagina è p<br/>Nella prima parte è<br/>vuota vuol dire che<br/>Nella seconda parte</li> <li>Codice Fiscale Proprietar</li> <li>Descrizione *</li> <li>Data Inizio Validità *</li> </ul> | ossibile gestire gli utenti che po<br>definita la descrizione e il perio<br>I gruppo non ha scadenza ed è s<br>è possibile inserire il codice fisci<br>rio RSSMRA12A34B567C<br>Gruppo dell'utente RSSM<br>01/01/2023 Data | ssono operare nel vostro g<br>ido di validità del gruppo ch<br>sempre attivo.<br>ale degli utenti da abilitare<br>MRA12A34B567C<br>I Fine Validità | uppo.<br>ne è possibile modificare premendo il<br>premendo il bottone <b>Aggiungi Membr</b> | bottone Modifica Dati Grup                                | opo. Se la data fine validità è |  |
| <ul> <li>In questa pagina è p<br/>Nella prima parte è<br/>vuota vuol dire che<br/>Nella seconda parte</li> <li>Codice Fiscale Proprietar</li> <li>Descrizione *</li> <li>Data Inizio Validità *</li> </ul> | ossibile gestire gli utenti che po<br>definita la descrizione e il perio<br>I gruppo non ha scadenza ed è s<br>è possibile inserire il codice fisco<br>rio RSSMRA12A34B567C<br>Gruppo dell'utente RSSM<br>01/01/2023 Data | ssono operare nel vostro g<br>do di validità del gruppo ch<br>sempre attivo.<br>ale degli utenti da abilitare<br>MRA12A34B567C<br>I Fine Validità  | uppo.<br>le è possibile modificare premendo il<br>premendo il bottone <b>Aggiungi Membr</b> | bottone <b>Modifica Dati Grup</b>                         | opo. Se la data fine validità è |  |
| In questa pagina è p<br>Nella prima parte è<br>vuota vuol dire che<br>Nella seconda parte<br>Codice Fiscale Proprietan<br>Descrizione *<br>Data Inizio Validità *<br>NESSUN MEMBRO PRESE                   | ossibile gestire gli utenti che po<br>definita la descrizione e il perio<br>I gruppo non ha scadenza ed è s<br>è possibile inserire il codice fisca<br>rio RSSMRA12A34B567C<br>Gruppo dell'utente RSSM<br>01/01/2023 Data | ssono operare nel vostro g<br>ido di validità del gruppo ch<br>sempre attivo.<br>ale degli utenti da abilitare<br>MRA12A34B567C<br>I Fine Validità | uppo.<br>Le è possibile modificare premendo il<br>premendo il bottone <b>Aggiungi Membr</b> | bottone Modifica Dati Grup                                | ppo. Se la data fine validità è |  |

Fig. 4: Schermata area personale

## Modificare i dati del gruppo

Cliccare il bottone **[Modifica Dati Gruppo]** (Fig. 4), nella maschera che viene visualizzata (Fig. 6) è possibile interagire con i seguenti campi:

- Descrizione: Modificare il nome che si vuole dare al gruppo
- Data Inizio Validità: Modificare la data di inizio validità del membro nel gruppo
- Data Fine Validità: Modificare l'eventuale data di fine validità del membro nel gruppo

Cliccare il bottone [Conferma] per salvare il nuovo membro nel gruppo.

| Por         | rtale Demo Pres                                                                             | entazione Gu                                                                | uida allo sportello                                                                                                    |                                                                                                    |                                                                              | Benvenuto MARIO ROSS                                      | il Profilo utente                                      | Esci |
|-------------|---------------------------------------------------------------------------------------------|-----------------------------------------------------------------------------|----------------------------------------------------------------------------------------------------|----------------------------------------------------------------------------------------------------|------------------------------------------------------------------------------|-----------------------------------------------------------|--------------------------------------------------------|------|
| ę           | Pc                                                                                          | ortale D                                                                    | emo SUAP                                                                                                    |                                                                                                    |                                                                              | cerca nel sito                                            |                                                        | Q    |
| Pro<br>mo   | ocedimenti e<br>odulistica                                                                  | ~                                                                           | Consultazione<br>pratiche                                                                                                    | Documenti<br>Pubblicati                                                                                    | Conferenze di Servizi<br>SUAP                                                | Riservato agli<br>Enti                                    | Calendario<br>prenotazioni                             |      |
| Но          | ome > Gestione                                                                              | Gruppo                                                                      |                                                                                                    |                                                                                                    |                                                                              |                                                           |                                                        |      |
|             | Modi     In ques     validità     Per con Codice Fiscale F Descrizione * Data Inizio Validi | ifica dati (<br>ita pagina è po<br>Ifermare le mo<br>Proprietario<br>dità * | del gruppo<br>ossibile modificare la descriz<br>odifiche premere il bottone Co<br>RSSMRA12A34B567C<br>Gruppo dell'utente RSSMI<br>01/01/2023 C Da<br>Conferma | ione del gruppo, la data di inizio<br>onferma se invece si desidera an<br>RA12A34B567C<br>ta Fine Validità | (solo se la data presente è uguale<br>nullare l'operazione e tornare alla pa | o successiva alla data odie<br>agina precedente premere i | erna) e la data di fine<br>I bottone <b>Indietro</b> . |      |
| Fig. 5: Scl | hermata                                                                                     | area p                                                                      | personale                                                                                                    |                                                                                                    |                                                                              |                                                           |                                                        |      |

### Aggiungere membri al gruppo

Cliccare il bottone **[Aggiungi Membri al Gruppo]** (Fig. 4), nella maschera che viene visualizzata (Fig. 6) compilare i seguenti campi:

- Codice Fiscale: Inserire il Codice Fiscale dell'utente da abilitare (se nell'utente principale è indicata la partita IVA ad esempio dello studio tecnico, in questo campo si può andare ad indicare il codice fiscale in modo da gestire l'utente anche accedendo con SPID). ATTENZIONE: Inserendo un codice fiscale errato l'utente abilitato non potrà accedere al gruppo.
- Data Inizio Validità: Selezionare la data di inizio validità del membro nel gruppo
- Data Fine Validità: Selezionare l'eventuale data di fine validità del membro nel gruppo
- Limita la visibilità delle richieste online all'interno del gruppo: Valorizzare il flag se

Cliccare il bottone [Conferma] per salvare il nuovo membro nel gruppo.

Last update: 2023/10/12 16:05

| Portale Demo Presentazior                                                                         | ne Guida allo sportello                                                                                                    |                                                                                                    |                                                                                                    | Benvenuto MARIO ROS                                                                          | 51 Profilo utente Esci     |  |
|---------------------------------------------------------------------------------------------------|----------------------------------------------------------------------------------------------------|----------------------------------------------------------------------------------------------------|----------------------------------------------------------------------------------------------------|----------------------------------------------------------------------------------------------|----------------------------|--|
| Porta                                                                                             | le Demo SUAP                                                                                                    |                                                                                                    |                                                                                                    | cerca nel sito                                                                               | Q                          |  |
| Procedimenti e<br>modulistica                                                                     | Consultazione<br>pratiche                                                                                                    | Documenti<br>Pubblicati                                                                                           | Conferenze di Servizi<br>SUAP                                                                                                    | Riservato agli<br>Enti                                                                       | Calendario<br>prenotazioni |  |
| Home → Gestione Grupp                                                                             | 00                                                                                                    |                                                                                                    |                                                                                                    |                                                                                              |                            |  |
| <b>Si sta aggiu</b><br>In questa pagina è<br>Inserire il codice fi<br>Cliccare il tasto <b>Co</b> | ngendo un membro nel<br>possibile aggiungere un nuovo uter<br>scale del soggetto da abilitare, la da<br>nferma per aggiungere l'utente. Se | Gruppo: Gruppo d<br>nte abilitato ad operare ne<br>ita di inizio validità e l'even<br>si desidera annullare l'ope | lell'utente RSSMRA12A34<br>I vostro gruppo.<br>Ituale data fine validità, se quest'ultim<br>razione e tornare alla pagina preceden | <b>4B567C</b><br>na viene lasciata vuota l'abilitaz<br>te premere il bottone <b>Indietro</b> | ione sarà sempre attiva.   |  |
| Codice Fiscale *<br>Data Inizio Validità *                                                        | 12/10/2023     Data Fine       Limita la visibilità delle richi       + Conferma                                                           | Validità                                                                                                    | gruppo                                                                                                    |                                                                                              |                            |  |

Fig. 6: Schermata area personale

| From:<br>https://wiki.nuvolaitalsoft.it/ - <b>wiki</b>                                                     |  |
|----------------------------------------------------------------------------------------------------|--|
| Permanent link:<br>https://wiki.nuvolaitalsoft.it/doku.php?id=guide:suapsue:gestione_gruppi&rev=1697126705 |  |
| Last update: 2023/10/12 16:05                                                                              |  |